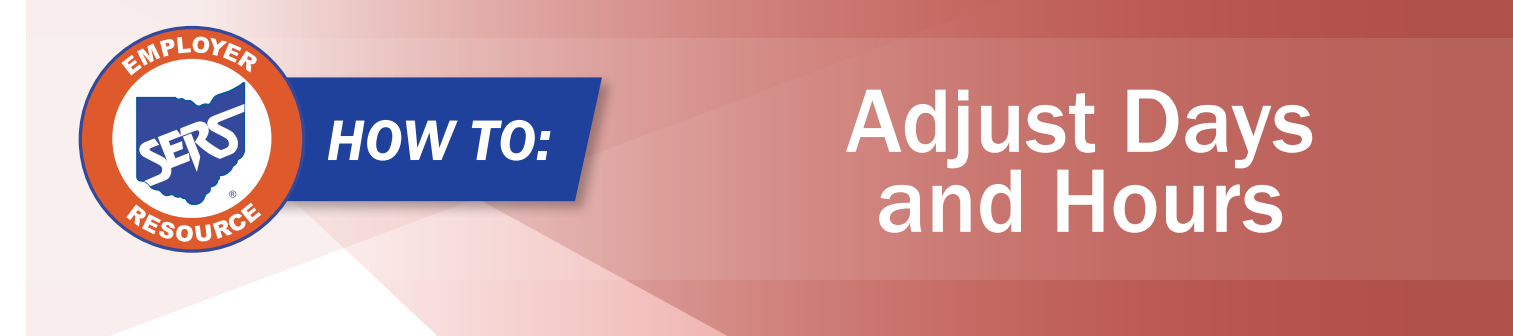

SERS relies on the employer to submit accurate days and hours for each employee. When days and hours are reported incorrectly, it affects the employee's service credit and the eligibility for retirement.

If days or hours are reported incorrectly, an adjustment must be made to add or remove service days from a contribution record previously reported to SERS.

## Steps:

- 1. Go to Contribution File Correction and Manual Contribution Entry in eSERS.
- 2. Click on **Create New** in the **Create new Employer Reporting Header** panel.

|                                  | Alert and Messages 🗸 🗸 🗸                                      | Contribution File Corre 🗙 🗲 🔿                                                                                                    |  |  |  |  |  |  |
|----------------------------------|---------------------------------------------------------------|----------------------------------------------------------------------------------------------------|--|--|--|--|--|--|
|                                  | Messages                                                      | Record displayed.                                                                                                    |  |  |  |  |  |  |
|                                  | Employer Reporting 🗸 🗸                                        | Unposted Employer Reporting Header                                                                                                    |  |  |  |  |  |  |
|                                  | Upload Contribution Files                                     | Following are the Employer Reporting Headers with Details that need to be reviewed and/or corrected. Submit the Valid status Employer Reporting Header for Posting |  |  |  |  |  |  |
| 1.                               | Contribution File Correction and Manual<br>Contribution Entry | Advanced Search     Click this button to perform an advanced search of all submitted employer report files.                                                        |  |  |  |  |  |  |
|                                  | Upload Enrollment Files                                       | Contribution Deviced Data Contribution                                                                                                    |  |  |  |  |  |  |
|                                  | Create and Correct Enrollment Files                           | Header ID Header Type Header Status Pay Date Cycle Code Keceived Date Contractor Submit For Posting                                                                |  |  |  |  |  |  |
|                                  | Manual Enrollment Entry                                       | 538345     Contribution     Review     07/23/2023     BWK0001     09/12/2023                                                                                       |  |  |  |  |  |  |
|                                  | Employer Reporting Detail Lookup                              | Create Now Employer Paparting Hander                                                                                                    |  |  |  |  |  |  |
| SCP Payroll Deduction Submission |                                                               |                                                                                                    |  |  |  |  |  |  |
|                                  | Certified Wages                                               | Select a Header Type to create a new Employer Reporting Header. Detail records must be entered manually.                                                           |  |  |  |  |  |  |
|                                  | Financial Information 🗸 🗸                                     | Header Type: Contribution  Create New 2.                                                                                                    |  |  |  |  |  |  |
|                                  | Bank Account Maintenance                                      |                                                                                                    |  |  |  |  |  |  |
|                                  | Payment Remittance                                            | Posted Employer Reporting Header                                                                                                    |  |  |  |  |  |  |

- 3. Enter the Contribution Cycle Code and Current Pay Date.
- 4. Click Save.

|    | [Record disp | ayed. Please make changes a   | nd press SAVE. ] |                            |   |                      |   |
|----|--------------|-------------------------------|------------------|----------------------------|---|----------------------|---|
| 4. | Save         | Refresh                       |                  |                            |   |                      |   |
|    | Employer R   | eporting Header Information   |                  |                            | ~ | Status Count:        | ~ |
|    | E            | mployer Reporting Header ID : |                  | Header Type : Contribution |   | Total Record Count   |   |
|    |              | Reporting Source :            | Manual           | Header Status :            |   | Posted               |   |
|    | 3.           | * Contribution Cycle Code :   | ~                | * Pay Date :               |   | Posted with warnings |   |
|    |              | ITC :                         |                  | Contractor : 🗸             |   | Review               |   |
|    |              | Sent Date :                   | 04/11/2024       | Posted Date :              |   | Valid                |   |
|    |              | File Name :                   |                  | Unique ID :                |   | Void                 |   |

EMP-7033 Rev. 6/2024

5. Click the **New** button in the Contribution Information Panel.

|    | Contribution Information                                                                                                    | ~                                                        |  |  |  |  |
|----|----------------------------------------------------------------------------------------------------|----------------------------------------------------------|--|--|--|--|
| 5. | New Open Void Record Export To Excel                                                                                                    |                                                          |  |  |  |  |
|    | Total Regular Employee Pre-Tax Contributions : \$0.00 Total Employee Earnings (System Calculated) : \$0.00                                                                                           |                                                          |  |  |  |  |
|    | Total Regular Employee Post-Tax Contribution: \$0.00 Total Employee Earnings (Submitted): \$0.00                                                                                                    |                                                          |  |  |  |  |
|    | Total Reemployee Employee Pre Tax Contribution: \$0.00 Total Employer Contributions (System Calculated): \$0.00                                                                                      | Total Employer Contributions (System Calculated): \$0.00 |  |  |  |  |
|    | Total Reemployed Employee Post Tax Contribution: \$0.00                                                                                                    |                                                          |  |  |  |  |
|    | SSN : Earnings Code Type : MII Record Status : Review                                                                                                    | Filter                                                   |  |  |  |  |
|    | Contribution Record SSN Name Period Begin Period End Earnings Service Hours Earnings Employee Pre-Tax Employee Post-Tax Employee<br>ID Date Date Code Days Contributions Contributions Contributions | Record<br>Status                                         |  |  |  |  |
|    | No records to display.                                                                                                    |                                                          |  |  |  |  |

- 6. Enter in the employee information:
  - Social Security Number
  - First and Last Name
  - Period Begin Date and Period End Date
  - Earnings Code 52
    - Using the 52 earnings code will allow you to enter all missing days and hours without an error.
  - Service Days and Service Hours
    - Use the minus sign (-) if you are removing days and hours.

Do not enter the earnings or contributions because those have already been reported to SERS.

7. Click **Save & New** to enter multiple contribution records. If this is the only record you are creating, click **Save**.

|    | [Record displayed. Please make change | s and press SAVE. ] |                                 |              |                                   |        |
|----|---------------------------------------|---------------------|---------------------------------|--------------|-----------------------------------|--------|
| 7. | Save Save & New Refres                |                     |                                 |              |                                   |        |
|    | Employer Reporting Header Informati   | n                   |                                 |              |                                   | ~      |
|    | Employer Reporting Header II          | : 538347            | Header Type :                   | Contribution | Header Status :                   | Review |
|    | Pay Dat                               | : 07/23/2023        | Contribution Cycle Code :       | BWK0001      |                                   |        |
|    | Contribution Information              |                     |                                 |              |                                   | ~      |
|    | Contribution Record                   | D:                  | Record Status:                  |              | Suppress Warning:                 | 0      |
|    | <b>6.</b> * ssi                       | :                   |                                 |              |                                   |        |
|    | First Nam                             |                     | Middle Name :                   |              | * Last Name :                     |        |
|    | Name Suffi                            |                     |                                 |              |                                   |        |
|    | * Period Begin Dat                    |                     | * Period End Date :             | <b></b>      |                                   |        |
|    | * Earnings Cod                        |                     | ~                               |              |                                   |        |
|    | Service Day                           | :: 0                | Hours :                         | 0            |                                   |        |
|    | Employee Pre-Tax Contributio          | n: \$0.00           | Employee Post-Tax Contribution: | \$0.00       |                                   |        |
|    | Employee Earnings(Submitte            | \$0.00              | Employee Earnings (Sys. Calc)   | \$0.00       | Employer Contribution (Sys. Calc) | \$0.00 |
|    | Employment Status Effective Dat       | ::                  | Employment Status Code :        | ~            |                                   |        |
|    |                                       |                     |                                 |              |                                   |        |
| l  | Validation Information                |                     |                                 |              |                                   | ×      |

- 8. Click **Save** when you are done entering all records.
- 9. Click **Employer Reporting Head** in the navigation path to return to Employer Reporting Header Maintenance screen.

|    | eSERS Ho 9: Employer Reporting Head > Employer Reporting | g Cont 🗙 🔶 Displaying page 1 of 1. 🔿 |                        |
|----|----------------------------------------------------------|--------------------------------------|------------------------|
|    | [Record displayed. Please make changes and press SAVE.]  |                                      |                        |
| 8. | Save Save & New Refresh                                  |                                      |                        |
|    | Employer Reporting Header Information                    |                                      | ~                      |
|    | Employer Reporting Header ID: 538337                     | Header Type: Contribution            | Header Status : Review |
|    | Pay Date: 07/23/2023                                     | Contribution Cycle Code : BWK0005    |                        |
|    | Contribution Information                                 |                                      | v                      |
|    | Contribution Record ID:                                  | Record Status:                       | Suppress Warning:      |
|    | * SSN :                                                  |                                      |                        |
|    | First Name :                                             | Middle Name :                        | * Last Name :          |
|    | Name Suffix :                                            |                                      |                        |

- 10. Review the **Contribution Information** panel to ensure there is no contribution amounts in the panel.
- 11. Click Submit for Posting.

| ord displayed. Please make changes                                                                   | s and press SAVE. ]                                                                                                    |                                                                                                    |                 |   |                                                                                                    |                                                                                                    |       |
|----------------------------------------------------------------------------------------------------|----------------------------------------------------------------------------------------------------|----------------------------------------------------------------------------------------------------|-----------------|---|----------------------------------------------------------------------------------------------------|----------------------------------------------------------------------------------------------------|-------|
| e Refresh Void File                                                                                  | Submit for Posting                                                                                                    | 11.                                                                                                    |                 |   |                                                                                                    |                                                                                                    |       |
| ployer Reporting Header Information                                                                  | on                                                                                                    |                                                                                                    |                 |   | ~                                                                                                    | Status Count:                                                                                       |       |
| Employer Reporting Header                                                                            | ID: 538347                                                                                                    | Header Typ                                                                                                    | e: Contribution |   |                                                                                                    | Total Record Count                                                                                  | 1     |
| Reporting Source                                                                                     | ce: Manual                                                                                                    | Header Statu                                                                                                    | Is: Valid       |   |                                                                                                    | Posted                                                                                              | 0     |
| * Contribution Cycle Con                                                                             | de: OTH0002                                                                                                    | * Pay Dat                                                                                                    | te: 08/25/2023  |   |                                                                                                    | Posted with warnings                                                                                | 0     |
| п                                                                                                    | rc :                                                                                                    | Contracto                                                                                                    | or : 🗸          |   |                                                                                                    | Review                                                                                              | 0     |
| Sent Da                                                                                              | te: 04/11/2024                                                                                                    | Posted Dat                                                                                                    | te :            |   |                                                                                                    | Valid                                                                                               | 1     |
| File Nan                                                                                             | ne :                                                                                                    | Unique I                                                                                                    | D :             |   |                                                                                                    | Void                                                                                                | 0     |
|                                                                                                    |                                                                                                    |                                                                                                    |                 |   |                                                                                                    |                                                                                                    |       |
| tribution Information                                                                                |                                                                                                    |                                                                                                    |                 |   |                                                                                                    |                                                                                                    |       |
| tribution Information                                                                                |                                                                                                    |                                                                                                    |                 |   |                                                                                                    |                                                                                                    |       |
| tribution Information<br>lew Open Void Record                                                        | Export To Excel                                                                                                    | 1                                                                                                    |                 | - |                                                                                                    |                                                                                                    | _     |
| tribution Information<br>lew Open Void Record<br>10. Total Re                                        | Export To Excel                                                                                                    | iontributions: \$0.00                                                                                                 |                 | _ | Total Employee Earnings ()                                                                                | System Calculated): \$0.00                                                                          |       |
| tribution Information<br>lew Open Void Record<br>10. Total Re<br>Total Re                            | Export To Excel<br>egular Employee Pre-Tax C<br>egular Employee Post-Tax                                                         | ontributions: \$0.00<br>Contribution: \$0.00                                                                          |                 |   | Total Employee Earnings (<br>Total Employee Earnings (                                                    | System Calculated): \$0.00<br>rnings (Submitted): \$0.00                                            |       |
| tribution Information<br>New Open Void Record<br>10. Total Re<br>Total Rem                           | Export To Excel<br>egular Employee Pre-Tax C<br>egular Employee Post-Tax<br>aployed Employee Pre Tax                             | iontributions: \$0.00<br>Contribution: \$0.00<br>Contribution: \$0.00                                                 |                 |   | Total Employee Earnings ()<br>Total Employee Ea<br>Total Employer Contributions ()                        | System Calculated) : \$0.00<br>mings (Submitted) : \$0.00<br>System Calculated) : \$0.00            |       |
| tribution Information<br>lew Open Void Record<br>10. Total Re<br>Total Reem<br>Total Reem            | Export To Excel<br>egular Employee Pre-Tax C<br>egular Employee Post-Tax<br>nployed Employee Pre Tax<br>ployed Employee Post Tax | Contributions: \$0.00<br>Contribution: \$0.00<br>Contribution: \$0.00<br>Contribution: \$0.00                         |                 |   | Total Employee Earnings ()<br>Total Employee Earnings ()<br>Total Employer Contributions ()               | System Calculated): \$0.00<br>mings (Submitted): \$0.00<br>System Calculated): \$0.00               |       |
| ntribution Information<br>New Open Void Record<br>10. Total Re<br>Total Reem<br>Total Reemp<br>SSN : | Export To Excel<br>egular Employee Pre-Tax C<br>egular Employee Post-Tax<br>nployed Employee Pre Tax<br>sloyed Employee Pre Tax  | contributions: \$0.00<br>Contribution: \$0.00<br>Contribution: \$0.00<br>Contribution: \$0.00<br>Earnings Code Type : | All             | ~ | Total Employee Earnings (<br>Total Employee Earnings<br>Total Employer Contributions (<br>Record Status : | System Calculated) : \$0.00<br>rnings (Submitted) : \$0.00<br>System Calculated) : \$0.00<br>Review | Filte |

Once the file is posted, the days and hours will be posted to the member's account.